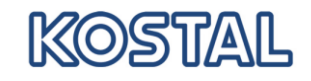

| 1                    | INVENTORY OVERVIEW                                                                 | 2                    |
|----------------------|------------------------------------------------------------------------------------|----------------------|
| 1.1                  | Getting Started                                                                    | 3                    |
| 1.2                  | Delivery planning                                                                  | 6                    |
| 1.3                  | Additional functions in Inventory Details                                          | 8                    |
| <b>1.4</b><br>1<br>1 | Configuration Time Bucket Profile<br>.4.1 Examples<br>.4.2 Overview Status Columns | <b>9</b><br>12<br>13 |
| 1.5                  | Due list and ASN                                                                   | 14                   |
| 1.6                  | Inventory-Alerts                                                                   | 14                   |

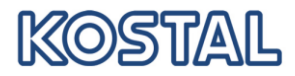

### 1 Inventory Overview

Taking the SMI Overview you - as a supplier - can check the requirement and inventory situation at any time. You are able to set you individual needs for the planning period of time and the scheduling for it.

As a supplier you use inventory details in order to schedule the quantities you intend to deliver to your customers. The most important key figure for your scheduling is the inventory projected which provides information about the requirement and inventory balance in a period of time. According to the inventory projected you have to match it to the scenario. As an example, in a **SMI (Supplier Management Inventory)** scenario the stock projected should range between the minimum and maximum stock which your customer has agreed with you.

If the stock projected of a period shows a critical value, this period will be color-coded. As a customer or supplier you will immediately recognize where problems occur. The color code indicates the character of the problem, e.g. "orange" for shortfall of the minimum stock level or "blue" for exceeding the maximum stock level.

|        | MI Overvie                                                                                                    | W               |                                                                               |                                                                                |                                                                                                    |                             |           |     |     |     |     |     |     |     |     | Supply                                                                       | Network Co                                                                                       | llaboratio            |
|--------|----------------------------------------------------------------------------------------------------|-----------------|-------------------------------------------------------------------------------|--------------------------------------------------------------------------------|----------------------------------------------------------------------------------------------------|-----------------------------|-----------|-----|-----|-----|-----|-----|-----|-----|-----|------------------------------------------------------------------------------|--------------------------------------------------------------------------------------------------|-----------------------|
| 4      | Excep                                                                                                    | tions Der       | mand F                                                                        | Replenish                                                                      | iment Deliv                                                                                         | ery I                       | Master Da | ata |     |     |     |     |     |     |     |                                                                              |                                                                                                  |                       |
| Act    | ve Queries                                                                                                    |                 |                                                                               |                                                                                |                                                                                                    |                             |           |     |     |     |     |     |     |     |     |                                                                              |                                                                                                  |                       |
| Wit    | hout Category Assig                                                                                                    | nment           | SMI defaul                                                                    | t query (8                                                                     | 3)                                                                                                  |                             |           |     |     |     |     |     |     |     |     |                                                                              |                                                                                                  |                       |
| SMI    | default query                                                                                                    |                 |                                                                               |                                                                                |                                                                                                    |                             |           |     |     |     |     |     |     |     |     |                                                                              |                                                                                                  |                       |
| -      | lide Quick Criteria Maint                                                                                                    | enance          |                                                                               |                                                                                |                                                                                                    |                             |           |     |     |     |     |     |     |     |     |                                                                              | Cha                                                                                              | ange Que              |
|        | a second second s | <b>[]</b> [0001 |                                                                               |                                                                                |                                                                                                    | - 10                        | 000       |     |     | a   |     | 4   |     |     |     |                                                                              | 414                                                                                              | 10                    |
| Cu     | tomer Location:                                                                                                    |                 |                                                                               |                                                                                |                                                                                                    | 10 19                       | 555       |     |     |     |     | -   |     |     |     |                                                                              |                                                                                                  |                       |
| My     | Customer Location No.:                                                                                                    |                 |                                                                               |                                                                                |                                                                                                    |                             |           |     |     |     | -   |     |     |     |     |                                                                              |                                                                                                  |                       |
| Pro    | duct:                                                                                                    |                 |                                                                               |                                                                                |                                                                                                    |                             |           |     |     |     |     |     |     |     |     |                                                                              |                                                                                                  |                       |
| My     | Product No.:                                                                                                    |                 |                                                                               |                                                                                | Ĺ                                                                                                   | To _                        |           |     |     |     |     | 15  |     |     |     |                                                                              |                                                                                                  |                       |
| Cu     | stomer:                                                                                                    | <               | 8                                                                             | D                                                                              |                                                                                                    | To                          |           | D   |     |     |     | 5   |     |     |     |                                                                              |                                                                                                  |                       |
| Crit   | ical Products:                                                                                                    |                 |                                                                               |                                                                                |                                                                                                    |                             |           |     |     |     |     |     |     |     |     |                                                                              |                                                                                                  |                       |
|        | oply                                                                                                    |                 |                                                                               |                                                                                |                                                                                                    |                             |           |     |     |     |     |     |     |     |     |                                                                              |                                                                                                  |                       |
| A      |                                                                                                    |                 |                                                                               |                                                                                |                                                                                                    |                             |           |     |     |     |     |     |     |     |     |                                                                              |                                                                                                  |                       |
| V      | iew [Standard View]                                                                                                    | •               | Details                                                                       | Services                                                                       | ASN E                                                                                               | kport ∡                     |           |     |     |     |     |     |     |     |     |                                                                              | Filt                                                                                             | er Setting            |
| V<br>B | iew [Standard View]<br>Product                                                                                                    | Status          | Details<br>UoM                                                                | Services<br>SoH                                                                | ASN E                                                                                               | kport⊿<br>GTIN              | I         | TB1 | TB2 | твз | TB4 | TB5 | TB6 | TB7 | TB8 | Customer Loc.                                                                | Filt                                                                                             | er Setting<br>DS LT   |
| V<br>B | iew [Standard View]<br>Product<br>10400903500000                                                                                                    | Status          | Details<br>UoM<br>PC                                                          | Services<br>SoH<br>0,000                                                       | ASN EX<br>PR AH<br>0,000                                                                            | kport⊿<br>GTIN              | I         | TB1 | TB2 | TB3 | TB4 | TB5 | TB6 | TB7 | TB8 | Customer Loc.                                                                | Filt<br>Duration<br>94:03                                                                        | er Setting<br>DS LT   |
|        | iew [Standard View]<br>Product<br>10400903500000<br>29800009021000                                                                                                    | ▼ [<br>Status   | Details<br>UoM<br>PC<br>PC                                                    | Services<br>SoH<br>0,000<br>0,000                                              | ASN E<br>PR AH<br>0,000<br>0,000                                                                    | <mark>¢port⊿</mark><br>GTIN | 1         | TB1 | TB2 | TB3 | TB4 | TB5 | TB6 | TB7 | TB8 | Customer Loc.                                                                | Filt Duration 94:03 94:03                                                                        | er Setting<br>DS LT   |
|        | iew [Standard View]<br>Product<br>10400903500000<br>29800009021000<br>10400903500000-00                                                                                                    | ▼ [<br>Status   | Details<br>UoM<br>PC<br>PC<br>PC                                              | Services<br>SoH<br>0,000<br>0,000<br>0,000                                     | ASN E)<br>PR AH<br>0,000<br>0,000<br>13.260,000                                                     | kport⊿<br>GTIN              | I         | TB1 | TB2 | TB3 | TB4 | TB5 | TB6 | TB7 | TB8 | Customer Loc. 0001<br>0001<br>0001                                           | Filt<br>Duration<br>94:03<br>94:03<br>94:03                                                      | DS LT<br>3,68         |
|        | iew [Standard View]<br>Product<br>10400903500000<br>29800009021000<br>10400903500000-00<br>29800009021001-00                                                                                                    | Status          | Details<br>UoM<br>PC<br>PC<br>PC<br>PC                                        | Services<br>SoH<br>0,000<br>0,000<br>0,000<br>0,000                            | ASN E<br>PR AH<br>0,000<br>0,000<br>13.260,000<br>0,000                                             | GTIN                        | 1         | TB1 | TB2 | TB3 | TB4 | TB5 | TB6 | TB7 | TB8 | Customer Loc. 1<br>0001<br>0001<br>0001<br>0001                              | Fit<br>Duration<br>94:03<br>94:03<br>94:03<br>94:03                                              | DS LT<br>3,68         |
|        | iew [Standard View] Product 10400903500000 29800009021000 1040090350000-00 29800009021001-00 66210110460301-00                                                                                                    | Status          | Details<br>UoM<br>PC<br>PC<br>PC<br>PC<br>PC<br>PC                            | Services<br>SoH<br>0,000<br>0,000<br>0,000<br>0,000<br>0,000                   | ASN E)<br>PR AH<br>0,000<br>0,000<br>13.260,000<br>0,000<br>0,000                                   | GTIN I                      |           | TB1 | TB2 | TB3 | TB4 | TBS | TB6 | TB7 | TB8 | Customer Loc. 1<br>0001<br>0001<br>0001<br>0001<br>0001                      | Filt<br>Duration<br>94:03<br>94:03<br>94:03<br>94:03<br>94:03<br>94:03                           | DS LT<br>3,68         |
|        | Istandard View]           Product           10400903500000           29800009021000           10400903500000-00           29800009021001-00           66210110460301-00           66210110460305-00                                                                                                    | Status          | Details<br>UoM<br>PC<br>PC<br>PC<br>PC<br>PC<br>PC<br>PC                      | Services<br>SoH<br>0,000<br>0,000<br>0,000<br>0,000<br>0,000<br>0,000          | ASN E2<br>PR AH<br>0,000<br>0,000<br>13.260,000<br>0,000<br>0,000<br>0,000                          | kport⊿<br>GTIN I            | 1         | TB1 | TB2 | TB3 | TB4 | TBS | TB6 | TB7 | TB8 | Customer Loc.  <br>0001<br>0001<br>0001<br>0001<br>0001<br>0001              | Fit<br>Duration<br>94:03<br>94:03<br>94:03<br>94:03<br>94:03<br>94:03<br>94:03                   | DS LT<br>3,68         |
|        | Istandard View]           Product           10400903500000           29800009021000           10400903500000-00           29800009021001-00           66210110460301-00           66210110460305-00           66210110460305-00           66210110460307-00                                                                                                    | Status          | Details UoM<br>PC<br>PC<br>PC<br>PC<br>PC<br>PC<br>PC<br>PC<br>PC             | Services<br>SoH<br>0,000<br>0,000<br>0,000<br>0,000<br>0,000<br>0,000<br>0,000 | ASN E2<br>PR AH<br>0,000<br>0,000<br>13.260,000<br>0,000<br>0,000<br>0,000<br>6.404,000             | cport ∡<br>GTIN I           |           | TB1 | TB2 | TB3 | TB4 | TB5 | TB6 | TB7 | TB8 | Customer Loc. 1<br>0001<br>0001<br>0001<br>0001<br>0001<br>0001<br>0001<br>0 | Fit<br>Duration<br>94:03<br>94:03<br>94:03<br>94:03<br>94:03<br>94:03<br>94:03<br>94:03          | DS LT<br>3,68<br>3,20 |
|        | Istandard View]           Product           10400903500000           29800009021000           10400903500000-00           29800009021001-00           66210110460301-00           66210110460305-00           66210110460307-00           66210110460308-00                                                                                                    | Status          | Details UoM<br>PC<br>PC<br>PC<br>PC<br>PC<br>PC<br>PC<br>PC<br>PC<br>PC<br>PC | Services<br>SoH<br>0,000<br>0,000<br>0,000<br>0,000<br>0,000<br>0,000<br>0,000 | ASN E<br>PR AH<br>0,000<br>0,000<br>13.260,000<br>0,000<br>0,000<br>0,000<br>6.404,000<br>1.000,000 | GTIN I                      |           | TB1 | TB2 | TB3 | TB4 | TBS | TB6 | TB7 | TB8 | Customer Loc. 1<br>0001<br>0001<br>0001<br>0001<br>0001<br>0001<br>0001<br>0 | Fit<br>Duration<br>94:03<br>94:03<br>94:03<br>94:03<br>94:03<br>94:03<br>94:03<br>94:03<br>94:03 | DS LT<br>3,68<br>3,20 |
|        | Istandard View]           Product           10400903500000           29800009021000           10400903500000-00           29800009021001-00           66210110460305-00           66210110460307-00           66210110460308-00           66210110460308-00                                                                                                    | Status          | Details UoM<br>PC<br>PC<br>PC<br>PC<br>PC<br>PC<br>PC<br>PC<br>PC             | Services<br>SoH<br>0,000<br>0,000<br>0,000<br>0,000<br>0,000<br>0,000<br>0,000 | ASN E<br>PR AH<br>0,000<br>13.260,000<br>0,000<br>0,000<br>0,000<br>6.404,000<br>1,000,000          | GTIN I                      |           | TB1 | TB2 | TB3 | TB4 | TB5 | TB6 | TB7 | TB8 | Customer Loc. 1<br>0001<br>0001<br>0001<br>0001<br>0001<br>0001<br>0001<br>0 | Fit<br>Duration<br>94:03<br>94:03<br>94:03<br>94:03<br>94:03<br>94:03<br>94:03<br>94:03          | DS LT<br>3,68<br>3,20 |
|        | iew [Standard View] Product 10400903500000 29800009021000 10400903500000-00 29800009021001-00 66210110460301-00 66210110460305-00 66210110460307-00 66210110460308-00                                                                                                    | Status          | Details UoM<br>PC<br>PC<br>PC<br>PC<br>PC<br>PC<br>PC<br>PC<br>PC             | Services<br>SoH<br>0,000<br>0,000<br>0,000<br>0,000<br>0,000<br>0,000<br>0,000 | ASN E<br>PR AH<br>0,000<br>13.260,000<br>0,000<br>0,000<br>0,000<br>6.404,000<br>1,000,000          | GTIN I                      |           | TB1 | TB2 | TB3 | TB4 | TBS | TB6 | TB7 | TB8 | Customer Loc. 1<br>0001<br>0001<br>0001<br>0001<br>0001<br>0001<br>0001<br>0 | Fit<br>Duration<br>94:03<br>94:03<br>94:03<br>94:03<br>94:03<br>94:03<br>94:03<br>94:03          | DS LT<br>3,68<br>3,20 |
|        | iew [Standard View] Product 10400903500000 29800009021000 10400903500000-00 29800009021001-00 66210110460301-00 66210110460305-00 66210110460305-00 66210110460308-00                                                                                                    | Status          | Details UoM<br>PC<br>PC<br>PC<br>PC<br>PC<br>PC<br>PC<br>PC<br>PC             | Services<br>SoH<br>0,000<br>0,000<br>0,000<br>0,000<br>0,000<br>0,000<br>0,000 | ASN E<br>PR AH<br>0,000<br>0,000<br>13.260,000<br>0,000<br>0,000<br>6.404,000<br>1.000,000          | GTIN I                      |           | TB1 | TB2 | TB3 | TB4 | TBS | TB6 | TB7 | TB8 | Customer Loc. 1<br>0001<br>0001<br>0001<br>0001<br>0001<br>0001<br>0001<br>0 | Fit<br>Duration<br>94:03<br>94:03<br>94:03<br>94:03<br>94:03<br>94:03<br>94:03<br>94:03          | DS LT<br>3,68<br>3,20 |
|        | iew [Standard View] Product 10400903500000 29800009021000 10400903500000-00 29800009021001-00 66210110460301-00 66210110460305-00 66210110460307-00 66210110460308-00                                                                                                    | Status          | Details UoM<br>PC<br>PC<br>PC<br>PC<br>PC<br>PC<br>PC<br>PC<br>PC<br>PC       | Services<br>SoH<br>0,000<br>0,000<br>0,000<br>0,000<br>0,000<br>0,000<br>0,000 | ASN E<br>PR AH<br>0,000<br>0,000<br>13.260,000<br>0,000<br>0,000<br>6.404,000<br>1.000,000          | GTIN I                      |           | TB1 | TB2 | TB3 | TB4 | TBS | TB6 | TB7 | TBS | Customer Loc. 1<br>0001<br>0001<br>0001<br>0001<br>0001<br>0001<br>0001<br>0 | Fit<br>Duration<br>94:03<br>94:03<br>94:03<br>94:03<br>94:03<br>94:03<br>94:03<br>94:03          | 2,68                  |
|        | iew [Standard View] Product 10400903500000 29800009021000 10400903500000-00 29800009021001-00 66210110460301-00 66210110460305-00 66210110460307-00 66210110460308-00                                                                                                    | Status          | Details UoM<br>PC<br>PC<br>PC<br>PC<br>PC<br>PC<br>PC<br>PC<br>PC<br>PC       | Services<br>SoH<br>0,000<br>0,000<br>0,000<br>0,000<br>0,000<br>0,000<br>0,000 | ASN E<br>PR AH<br>0,000<br>0,000<br>13.260,000<br>0,000<br>0,000<br>0,000<br>6.404,000<br>1.000,000 | GTIN I                      |           | TB1 | TB2 | TB3 | TB4 | TB5 | TB6 | TB7 | TBS | Customer Loc. 1<br>0001<br>0001<br>0001<br>0001<br>0001<br>0001<br>0001<br>0 | Fit<br>Duration<br>94:03<br>94:03<br>94:03<br>94:03<br>94:03<br>94:03<br>94:03<br>94:03          | 2,20                  |

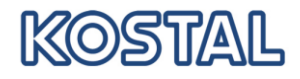

### 1.1 Getting Started

Open the SMI overview from menu Replenishment

| Alert Moi       | nitor                            |                            |      |
|-----------------|----------------------------------|----------------------------|------|
| <b>⇔ ≥ ≈</b>    | Exceptions Demand Replenishment  | Delivery Master Data       |      |
| 01020           | SMI Monitor                      | SMI Overview               |      |
| election        | Min/Max Replenishment Monitor    | SMI Details                |      |
| Show            | Responsive Replenishment Monitor | SMI Details - Product view |      |
|                 | Tracking                         | Time Buckets Profile       |      |
| Planner:        | 0                                | SMI Monitor Settings       | \$   |
| Customer:       | ♦ 🚺                              | то                         | \$   |
| Supplier:       | ◊ 🔽 🗇                            | то                         | \$   |
| Location:       | ◊ 🚺                              | То                         | 1 🖻  |
| My Location:    | 0                                | то                         | ] 🕏  |
| Product:        | ♦ [                              | То                         | 0 \$ |
| My Product No.: | ♦                                | То                         | 0 🕏  |

By default the overview will show no products. Press "Show Quick Criteria Maintenance" to enter the selection criteria. Press "Apply" to run the query.

| Active G   | ueries              |                       |          |            |         |        |      |     |     |     |     |     |     |     |     |               |            |             |
|------------|---------------------|-----------------------|----------|------------|---------|--------|------|-----|-----|-----|-----|-----|-----|-----|-----|---------------|------------|-------------|
| Withou     | Category Assig      | gnment <mark>S</mark> | MI defau | lt query ( | 1)      |        |      |     |     |     |     |     |     |     |     |               |            |             |
| SMI defa   | ult query           |                       |          |            |         |        |      |     |     |     |     |     |     |     |     |               |            |             |
| ▼ Hide     | Juick Criteria Main | tenance               |          |            |         |        |      |     |     |     |     |     |     |     |     |               | <u>Cha</u> | inge Query  |
| Custome    | r Location:         | 0001                  |          |            | đ       | То     | 9999 |     |     |     | ð   |     | \$  |     |     |               |            |             |
| My Cust    | omer Location No.   |                       |          |            | đ       | То     |      |     |     |     | D   |     | \$  |     |     |               |            |             |
| Product:   |                     | 9                     |          |            |         | То     |      |     |     |     |     | đ   | \$  |     |     |               |            |             |
| My Prod    | uct No.:            |                       |          |            |         | То     |      |     |     |     |     | D   | \$  |     |     |               |            |             |
| Custome    | c /                 | ۵ 📃                   |          | D          |         | То     |      |     | D   |     |     |     | \$  |     |     |               |            |             |
| Critical F | roducts:            |                       |          |            |         |        |      |     |     |     |     |     |     |     |     |               |            |             |
| Apply      | K                   |                       |          |            |         |        |      |     |     |     |     |     |     |     |     |               |            |             |
| View       | [Standard View]     |                       | Details  | Service    | s 🖌 ASI | Export | 4    |     |     |     |     |     |     |     |     |               | Filte      | er Settings |
| B Pro      | duct                | Status                | UoM      | SoH        | PR AH   | GTIN   | 1    | TB1 | TB2 | TB3 | TB4 | TB5 | TB6 | TB7 | TB8 | Customer Loc. | Duration   | DS LT       |
| 662        | 10110460301-00      |                       | PC       | 0,000      | 0,000   |        |      |     |     |     |     |     |     |     |     | 0001          | 94:03      |             |
|            |                     |                       |          |            |         |        |      |     |     |     |     |     |     |     |     |               |            |             |
|            |                     |                       |          |            |         |        |      |     |     |     |     |     |     |     |     |               |            |             |

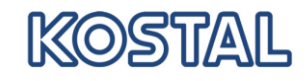

To recalculate the projected stock, it is necessary to **refresh** the screen (button in the lower right corner)

| 5 | Product           | Status | UoM | SoH   | PR AH      | GTIN | 1 | TB1 | TB2 | TB3 | TB4 | TB5 | TB6 | TB7 | TB8 | Customer Loc. | Duration | DS LT |
|---|-------------------|--------|-----|-------|------------|------|---|-----|-----|-----|-----|-----|-----|-----|-----|---------------|----------|-------|
|   | 10400903500000    |        | PC  | 0,000 | 0,000      |      |   |     |     |     |     |     |     |     |     | 0001          | 94:03    |       |
|   | 29800009021000    |        | PC  | 0,000 | 0,000      |      |   |     |     |     |     |     |     |     |     | 0001          | 94:03    |       |
|   | 10400903500000-00 |        | PC  | 0,000 | 13.260,000 |      |   |     |     |     |     |     |     |     |     | 0001          | 94:03    | 3,68  |
|   | 29800009021001-00 |        | PC  | 0,000 | 0,000      |      |   |     |     |     |     |     |     |     |     | 0001          | 94:03    |       |
|   | 66210110460301-00 |        | PC  | 0,000 | 0,000      |      |   |     |     |     |     |     |     |     |     | 0001          | 94:03    |       |
|   | 66210110460305-00 |        | PC  | 0,000 | 0,000      |      |   |     |     |     |     |     |     |     |     | 0001          | 94:03    |       |
|   | 66210110460307-00 |        | PC  | 0,000 | 6.404,000  |      |   |     |     |     |     |     |     |     |     | 0001          | 94:03    | 3,20  |
|   | 66210110460308-00 |        | PC  | 0,000 | 1.000,000  |      |   |     |     |     |     |     |     |     |     | 0001          | 94:03    |       |
|   |                   |        |     |       |            |      |   |     |     |     |     |     |     |     |     |               |          |       |
|   |                   |        |     |       |            |      |   |     |     |     |     |     |     |     |     |               |          |       |
|   |                   |        |     |       |            |      |   |     |     |     |     |     |     |     |     |               |          |       |

Mark one line in order to report the detailed stock level, requirements etc.

If you mark several lines, you will receive data for all marked products in the table, the general product data will not be shown.

| Product Data              |                                         |             |               |             |              |                |                 |               |            |               |                 |              |               |       |
|---------------------------|-----------------------------------------|-------------|---------------|-------------|--------------|----------------|-----------------|---------------|------------|---------------|-----------------|--------------|---------------|-------|
| Maintain Location Product | Time Buckets Prot                       | file Histor | ry Comparison | (Inventory) | Inventory Mo | nitor Settings |                 |               |            |               |                 |              |               |       |
| Loc/Prod/APN:             | 0001/66210110                           | 460307-00   | 7             |             |              | SoH:           |                 |               |            | 0,000         | ]               | Last Update  | e Inv.:       |       |
| My Product No.:           |                                         |             |               |             |              | Unrestr./(     | Cons.Stk:       |               | 0/0        |               | 1               | Last Update  | e Dem.:       |       |
| Customer:                 | 10000001                                |             |               |             |              | Q/C Stk:       |                 |               | 0/0        |               | 1               | Last Update  | ASN:          |       |
| My Cust. Loc. No.:        |                                         |             |               |             |              | B/C Stk:       |                 |               | 0/0        |               | į               |              |               |       |
| UoM:                      | PC                                      |             |               |             |              | Min/Max S      | Stk:            |               | 500/4.805  |               | ]               |              |               |       |
| LP Sts:                   | 1                                       |             |               |             |              | Stk Trans      | f./Cons.Stock   |               | 0/0        |               |                 |              |               |       |
| GTIN:                     | 000000000000000000000000000000000000000 | 0           |               |             |              | Lead Time      | e (Hours):      |               | 94         | :03           |                 |              |               |       |
| Koy Eiguros               |                                         |             |               |             |              |                |                 |               |            |               |                 |              |               |       |
| Crid Graphic              |                                         |             |               |             |              |                |                 |               |            |               |                 |              |               |       |
| Gild Graphic              | (Taura)                                 |             |               | 10-         |              |                |                 |               |            |               |                 |              |               |       |
| Export a Grid Arrangeme   | ent SMI Overview                        | v           | ▼ Sa          | ve Propose  | Planned Rec  | eipts 🗐 Aud    | ait Trail Histo | ry Comparisor | ASN Over   | view   Ropt/H | Regmt List    D | ue List Expa | Ind All Colla | pse A |
| Product/Customer Locatio  | on/Key Figure In                        | nitial      | 17.02.2011    | 18.02.2011  | 19.02.2011   | 20.02.2011     | 21.02.2011      | 22.02.2011    | 23.02.2011 | 24.02.2011    | 25.02.2011      | 26.02.2011   | 27.02.2011    | 28.0  |
| ▼ 66210110460307-00       |                                         |             |               |             |              |                |                 |               |            |               |                 |              |               |       |
| ▼ 0001                    |                                         |             |               |             |              |                |                 |               |            |               |                 |              |               |       |
| Demand                    | 1                                       | 1.596,000   |               |             |              |                | 1.060,000       | 3.300,000     |            |               | 2.501,000       |              |               |       |
| Average Demand            | d                                       |             | 2.036,912     | 2.182,555   | 2.440,555    | 2.592,793      | 2.805,186       |               |            |               |                 |              |               |       |
| Raw Net Demand            | d                                       |             |               |             |              |                |                 |               |            |               |                 |              |               |       |
| Planned Receipts          | 5                                       |             | 6.365,000     | 39,000      |              |                |                 |               |            |               |                 |              |               |       |
| In-Transit Quanti         | ty                                      | 50,000      |               |             |              |                |                 |               |            |               |                 |              |               |       |
| Projected Stock           | -1                                      | 1.546,000   | 4.819,000     | 4.858,000   | 4.858,000    | 4.858,000      | 3.798,000       | 498,000       | 498,000    | 498,000       | -2.003,000      | -2.003,000   | -2.003,000    | -2.0  |
| Days' Supply              |                                         |             | 7,18          | 6,20        | 5,20         | 4,20           | 3,20            | 2,20          | 1,20       | 0,20          |                 |              |               |       |
| Minimum Proposa           | al 2                                    | 2.046,000   |               |             |              |                |                 | 2,000         | 2,000      | 2,000         | 2.503,000       | 2.503,000    | 2.503,000     | 2.5   |
| Maximum Propos            | al 6                                    | 6.351,000   |               |             |              |                | 1.007,000       | 4.307,000     | 4.307,000  | 4.307,000     | 6.808,000       | 6.808,000    | 6.808,000     | 6.8   |
| Minimum Stock             |                                         | 500,000     | 500,000       | 500,000     | 500,000      | 500,000        | 500,000         | 500,000       | 500,000    | 500,000       | 500,000         | 500,000      | 500,000       | 5     |
| Maximum Stock             | 4                                       | 4.805,000   | 4.805,000     | 4.805,000   | 4.805,000    | 4.805,000      | 4.805,000       | 4.805,000     | 4.805,000  | 4.805,000     | 4.805,000       | 4.805,000    | 4.805,000     | 4.8   |
|                           |                                         |             |               |             |              |                |                 |               |            |               |                 |              |               |       |

You can learn from the **inventory details** a grid arrangement and a graphic. The graphic visualizes the temporal process of demand and the stock in a curve. The grid arrangement reports detailed demand and stock data to every period. You as a supplier organize the scheduling by using the grid arrangement.

In the following the single screen areas will be described:

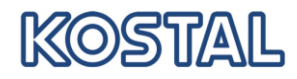

#### Inventory data:

| SoH:                    | 150,000           |  |  |  |  |  |
|-------------------------|-------------------|--|--|--|--|--|
| Unrestr./Cons.Stk:      | 0,000/150,000     |  |  |  |  |  |
| Q/C Stk:                | 0,000/0,000       |  |  |  |  |  |
| B/C Stk:                | 0,000/0,000       |  |  |  |  |  |
| Min/Max Stk:            | 500,000/4.805,000 |  |  |  |  |  |
| Stk Transf./Cons.Stock: | 0,000/0,000       |  |  |  |  |  |
| Lead Time (Hours):      | 94:03             |  |  |  |  |  |

| Inventory            | Description                                                                                                    |
|----------------------|----------------------------------------------------------------------------------------------------|
| SoH                  | Stock on Hand. Stock available at customer                                                                                                    |
|                      | The inventory comprehends the stocks, which considers the term for calculating of inventory projected. In the standard release it is only the free available unrestricted stock. |
| Unrestr. / Cons. Stk | Unrestricted Stock.<br>Stock free available or free available consignment stock at<br>store at the customer at date of scheduling                                                |
| Q/C Stk:             | Stock or consignment stock in Quality Inspection<br>Stock being examined at date of customer's scheduling                                                                        |
| B/C Stk:             | Blocked or blocked consignment Stock                                                                                                    |
|                      | Stock at customer, which may not be used.                                                                                                    |
|                      | You may not use this stock when calculating the stock projected.                                                                                                    |
| Min/Max Stk          | Minimum and maximum stock of a product stipulated by customer and supplier                                                                                                    |
|                      | Minimum and maximum stock data base on the location product master data.                                                                                                    |
| Stk. Transf./Cons.   | Stock or consignment in transit.                                                                                                    |
| Stock:               | Stock in published ASN without goods receipt.                                                                                                    |

| Last update:      |                     |
|-------------------|---------------------|
| Last Update Inv.: | 17.02.2011 14:10:39 |
| Last Update Dem.: | 17.02.2011 14:10:39 |
| Last Update ASN:  | 17.01.2011 13:54:50 |

These data fields for the last demand and stock update include the date when KOSTAL has actualized the dates last.

The "Last ASN update" contains the date when the last ASN has been published.

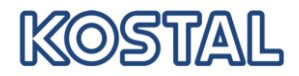

### Product data projected:

| Product/Customer Location/Key Figure    | Initial    | 17.02.2011 | 18.02.2011 | 19.02.2011 | 20.02.2011 | 21.02.2011 | 22.02.2011 | 23.02.2011 | 24.02.2011 | 25.02.2011 | 26.0 |
|-----------------------------------------|------------|------------|------------|------------|------------|------------|------------|------------|------------|------------|------|
| ✓ 66210110460307-00                     |            |            |            |            |            |            |            |            |            |            |      |
| ▼ 0001                                  |            |            |            |            |            |            |            |            |            |            |      |
| Demand                                  | 1.596,000  |            |            |            |            | 1.060,000  | 3.300,000  |            |            | 2.501,000  |      |
| <ul> <li>Average Demand</li> </ul>      |            | 2.036,912  | 2.182,555  | 2.440,555  | 2.592,793  | 2.805,186  |            |            |            |            |      |
| Raw Net Demand                          |            |            |            |            |            |            |            |            |            |            |      |
| <ul> <li>Planned Receipts</li> </ul>    |            | 6.365,000  | 39,000     |            |            |            |            |            |            |            |      |
| <ul> <li>In-Transit Quantity</li> </ul> | 50,000     |            |            |            |            |            |            |            |            |            |      |
| <ul> <li>Projected Stock</li> </ul>     | -1.546,000 | 4.819,000  | 4.858,000  | 4.858,000  | 4.858,000  | 3.798,000  | 498,000    | 498,000    | 498,000    | -2.003,000 | -2.0 |
| <ul> <li>Days' Supply</li> </ul>        |            | 7,18       | 6,20       | 5,20       | 4,20       | 3,20       | 2,20       | 1,20       | 0,20       |            |      |
| Minimum Proposal                        | 2.046,000  |            |            |            |            |            | 2,000      | 2,000      | 2,000      | 2.503,000  | 2.5  |
| <ul> <li>Maximum Proposal</li> </ul>    | 6.351,000  |            |            |            |            | 1.007,000  | 4.307,000  | 4.307,000  | 4.307,000  | 6.808,000  | 6.8  |
| Minimum Stock                           | 500,000    | 500,000    | 500,000    | 500,000    | 500,000    | 500,000    | 500,000    | 500,000    | 500,000    | 500,000    | 5    |
| <ul> <li>Maximum Stock</li> </ul>       | 4.805,000  | 4.805,000  | 4.805,000  | 4.805,000  | 4.805,000  | 4.805,000  | 4.805,000  | 4.805,000  | 4.805,000  | 4.805,000  | 4.8  |
|                                         |            |            |            |            |            |            |            |            |            |            |      |

| Signification of lines: |                                                                                                    |
|-------------------------|----------------------------------------------------------------------------------------------------|
| Demand:                 | Gross requirement per day. Demands of the past are summarized in the column "Initial"                        |
| Average Demand          |                                                                                                    |
| Raw Net Demand          |                                                                                                    |
| Planned Receipts        |                                                                                                    |
| In transit Quantity     | Advised quantity (released ASN) to arrival date at customer                                                  |
| Projected stock:        | Stock (available + in quality inspection)<br>+ in transit<br>+ planned receipt<br>- demand                   |
| Day's Supply            | Number of days the projected stock covering the<br>customers' requirements.                                  |
| Minimum proposal:       | Proposed quantity to be delivered at this day in order not to fall short of minimum stock                    |
| Maximum proposal:       | Proposed quantity to be delivered at this day in order not exceed the maximum stock                          |
| Minimum Stock           | Minimum Stock which – in case of shortfall – leads to Alerts and affects the supplier assessment negatively. |
| Maximum Stock:          | Maximum Stock which – in case of exceeding – leads to Alerts                                                 |

### 1.2 Delivery planning

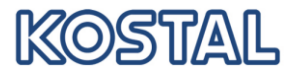

| Key Figu   | res                    |                        |                           |   |     |     |         |           |
|------------|------------------------|------------------------|---------------------------|---|-----|-----|---------|-----------|
| Grid       | Graphic                |                        |                           |   |     |     |         |           |
| Export 4   | Grid Arrangement       | SMI Over               | view                      | - | Sa  | ave | Propose | e Planne: |
| Produc     | :t/Customer Location/K | SMI Overv<br>SMI No Sh | view<br>hip-From Location |   | 111 | 18. | 02.2011 | 19.02.    |
| ▼ 662      | 10110460307-00         | SMI Ship-I             | From Location             |   |     |     |         |           |
| <b>v</b> 0 | 1001                   | -                      |                           |   | 1   |     |         |           |
|            | Demand                 |                        | 1.596,000                 |   |     |     |         |           |

Select SMI Ship-From Location if planning is only for one supplier number resp. location. A New line "Planned Receipts" will be created.

Enter the planned quantity to be delivered and "Simulate". The stock projected will be recalculated:

| Product/Customer Location/Key Figure | Ship-From Location        | Initial    | 17.02.2011 | 18.02.2011 | 19.02.2011 | 20.02.2011 | 21.02.2011 | 22.02.2011 | 23.02.2011 | 24.02.20 |
|--------------------------------------|---------------------------|------------|------------|------------|------------|------------|------------|------------|------------|----------|
|                                      |                           |            |            |            |            |            |            |            |            |          |
|                                      |                           |            |            |            |            |            |            |            |            |          |
| Demand                               |                           | 1.596,000  |            |            |            |            | 1.060,000  | 3.300,000  |            |          |
| Average Demand                       |                           |            | 2.036,912  | 2.182,555  | 2.440,555  | 2.592,793  | 2.805,186  |            |            |          |
| Planned Receipts                     |                           |            | 6.365,000  | 39,000     |            |            |            |            |            |          |
| Planned Receipts                     | 0000700041                |            | 6.365,000  | 39,000     |            |            |            |            |            |          |
| <ul> <li>Raw Net Demand</li> </ul>   |                           |            |            |            |            |            |            |            |            |          |
| In-Transit Quantity                  |                           | 50,000     |            |            |            |            |            |            |            |          |
| In-Transit Quantity                  | 00007000 <mark>4</mark> 1 | 50,000     |            |            |            |            |            |            |            |          |
| Projected Stock                      |                           | -1.546,000 | 4.819,000  | 4.858,000  | 4.858,000  | 4.858,000  | 3.798,000  | 498,000    | 498,000    | 498,0    |
| Days' Supply                         |                           |            | 7,18       | 6,20       | 5,20       | 4,20       | 3,20       | 2,20       | 1,20       | 0,3      |
| Minimum Proposal                     |                           | 2.046.000  |            |            |            |            |            | 2.000      | 2.000      | 2.0      |

#### Planned Receipts can be changed.

| Product/Customer Location/Key Figure | Ship-From Location | Initial    | 17.02.2011 | 18.02.2011 | 19.02.2011 | 20.02.2011 | 21.02.2011 | 22.02. |
|--------------------------------------|--------------------|------------|------------|------------|------------|------------|------------|--------|
| ✓ 66210110460307-00                  |                    |            |            |            |            |            |            |        |
|                                      |                    |            |            |            |            |            |            |        |
| Demand                               |                    | 1.596,000  |            |            |            |            | 1.060,000  | 3.30   |
| Average Demand                       |                    |            | 2.036,912  | 2.182,555  | 2.440,555  | 2.592,793  | 2.805,186  |        |
| Planned Receipts                     |                    |            | 6.365,000  | 39,000     |            |            |            |        |
| Planned Receipts                     | 0000700041         |            | 5000       | 39,000     |            |            |            |        |
| Raw Net Demand                       |                    |            |            |            |            |            |            |        |
| In-Transit Quantity                  |                    | 50,000     |            |            |            |            |            |        |
| In-Transit Quantity                  | 0000700041         | 50,000     |            |            |            |            |            |        |
| Projected Stock                      |                    | -1.546,000 | 4.819,000  | 4.858,000  | 4.858,000  | 4.858,000  | 3.798,000  | 49     |
| Days' Supply                         |                    |            | 7,18       | 6,20       | 5,20       | 4,20       | 3,20       | 1      |
| Minimum Proposal                     |                    | 2.046,000  |            |            |            |            |            |        |
| - Maximum Dragonal                   |                    | 0 254 000  |            |            |            |            | 1 007 000  | 4 203  |

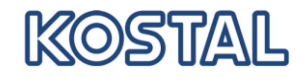

Press ENTER to recalculate the project stock.

| ▼ 0001                                  |            |            |           |           |           |           |           |      |
|-----------------------------------------|------------|------------|-----------|-----------|-----------|-----------|-----------|------|
| Demand                                  |            | 1.596,000  |           |           |           |           | 1.060,000 | 3.30 |
| Average Demand                          |            |            | 2.036,912 | 2.182,555 | 2.440,555 | 2.592,793 | 2.805,186 |      |
| <ul> <li>Planned Receipts</li> </ul>    |            |            | 5.000,000 | 39,000    |           |           |           |      |
| Planned Receipts                        | 0000700041 |            | 5.000,000 | 39,000    |           |           |           | (    |
| <ul> <li>Raw Net Demand</li> </ul>      |            |            |           |           |           |           |           |      |
| <ul> <li>In-Transit Quantity</li> </ul> |            | 50,000     |           |           |           |           |           |      |
| <ul> <li>In-Transit Quantity</li> </ul> | 0000700041 | 50,000     |           |           |           |           |           |      |
| <ul> <li>Projected Stock</li> </ul>     |            | -1.546,000 | 3.454,000 | 3.493,000 | 3.493,000 | 3.493,000 | 2.433,000 | -86  |
| <ul> <li>Days' Supply</li> </ul>        |            |            | 4,73      | 3,74      | 2,74      | 1,74      | 0,74      |      |
| Minimum Proposal                        |            | 2.046,000  |           |           |           |           |           | 1.36 |
| Maulaum Dessand                         |            | 0.054.000  | 4 954 999 | 4 040 000 | 4 040 000 | 4 040 000 | 0.070.000 | F 07 |

# As an alternative, Planned Receipts can be calculated by the system.

| Grid Graphic                         |                    |                          |                  |          |    |             |             |
|--------------------------------------|--------------------|--------------------------|------------------|----------|----|-------------|-------------|
| Export A Grid Arrangement SMI Ship-I | From Location      | <ul> <li>Save</li> </ul> | opose Plannec    | Receipts | 4  | Audit Trail | History Con |
| Product/Customer Location/Key Figure | Ship-From Location | Propose Plann            | ed Receipts      |          | 1  | 19.02.2011  | 20.02.2011  |
| ▼ 66210110460307-00                  |                    | Propose Plann            | ed Receipts a    | nd Save  |    |             |             |
| ▼ 0001                               |                    | Send Product4            | ActivityNotifica | tion     |    |             |             |
| - Demand                             |                    | 1.596,000                |                  |          |    |             |             |
| Average Demand                       |                    |                          | 2.036,912        | 2.182,5  | 55 | 2.440,555   | 2.592,793   |
| Planned Receipts                     |                    |                          | 5.000,000        | 39,0     | 00 |             |             |

The proposed values are changeable.

If the planning is finalized, data are to be saved.

Planned Receipts will

- be considered when operating Alerts
- <u>not</u> be transferred to customer
- be displayed in the due list
- be used as basis for ASNs

### **1.3 Additional functions in Inventory Details**

| Audit-Trail        | Display SMI changes in the past                                               |
|--------------------|-------------------------------------------------------------------------------|
| History Comparison | Compare data changes between to data                                          |
| ASN Overview:      | Selection and listing of all deliveries to product                            |
| Rcpt/Reqmt List    | No operation in KOSTAL proceeding                                             |
| Due list:          | Selection and listing of all <u>due dates</u> resp. all deliveries to product |

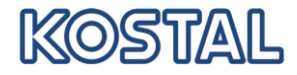

| Export                            | Export of time series table in a CSV file without general product data |
|-----------------------------------|------------------------------------------------------------------------|
| Maintain Location Product         | No operation in KOSTAL proceeding                                      |
| Time Bucket Profile               | See next chapter                                                       |
| History Comparison<br>(Inventory) | Compare data changes between to data                                   |

### 1.4 Configuration Time Bucket Profile

For each product it can be arranged

- a) in which period of time/Horizon demands etc. are to be shown
- b) in which periods data should are to be summarized

The configuration of Time Bucket Profile you will find in the menu or in the SMI Details:

| 🗢 🖬 🔿 🛃 🕌 🛛 Ex | ceptions Demand Replenishment                | Delivery Master Data                               |
|----------------|----------------------------------------------|----------------------------------------------------|
| Selection Area | SMI Monitor<br>Min/Max Replenishment Monitor | SMI Overview<br>SMI Details                        |
| Go Open Selec  | ti Responsive Replenishment Monitor          | SMI Details - Product view<br>Time Buckets Profile |
| oduct Data     |                                              | SMI Monitor Settings                               |

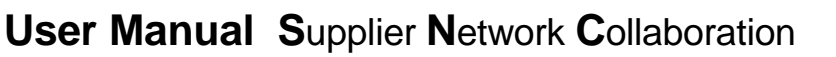

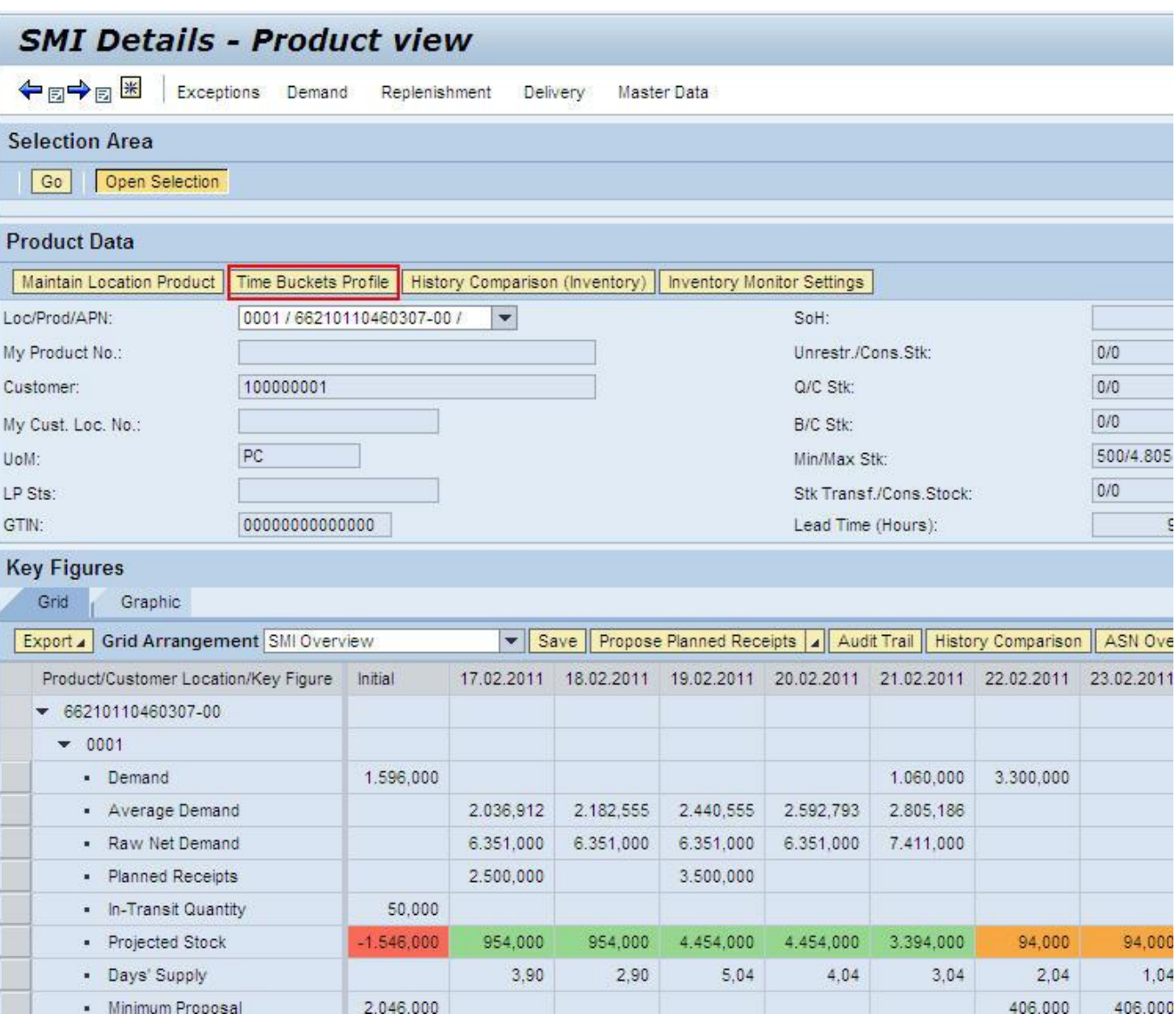

IKOSIIAIL

Select the default setting for a Sip-To Location/Product combination:

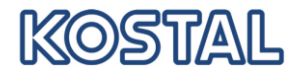

|                                                                                                    | Exceptions                              | Demand                                        | Replenishment | Delivery     | Master Data |
|----------------------------------------------------------------------------------------------------|-----------------------------------------|-----------------------------------------------|---------------|--------------|-------------|
| Selection                                                                                             |                                         |                                               |               |              |             |
| Show                                                                                                  |                                         | 💌 Re                                          | set 🔺 Go Clo  | se Selection |             |
| Customer Locatio                                                                                      | n: 📕 000                                | 01                                            | đ             |              |             |
| Product:                                                                                              | <b>=</b> 662                            | 2101104603                                    | 07-00         | đ            |             |
| My Customer Loc                                                                                       | ation No.: 🔷 🗌                          |                                               | ð             |              |             |
| My Product No.:                                                                                       | ♦ □                                     |                                               | 2000 A        | ð            |             |
|                                                                                                    |                                         |                                               |               |              |             |
| Edit Selection                                                                                        | Save for this loca                      | tion product                                  | only 🔽 S      | Save         |             |
|                                                                                                    | Save for this loca                      | tion product                                  | only          |              |             |
| Display Harizon:                                                                                      | Save for my prod                        | uct in all my                                 | locations     |              |             |
| Display Horizon:                                                                                      | Cours from the set                      | in a fair all as                              |               |              |             |
| Display Horizon:<br>No. of Years:                                                                     | Save for my locat                       | ion for all m                                 | / products    |              |             |
| Display Horizon:<br>No. of Years:<br>No. of Months:                                                   | Save for my locat<br>Save for all my lo | ion for all m<br>cation produ                 | cts           |              |             |
| Display Horizon:<br>No. of Years:<br>No. of Months:<br>No. of Weeks:                                  | Save for my locat<br>Save for all my lo | ion for all m<br>cation produ<br>0004         | cts           |              |             |
| Display Horizon:<br>No. of Years:<br>No. of Months:<br>No. of Weeks:<br>No. of Days:                  | Save for my locat<br>Save for all my lo | ion for all m<br>cation produ<br>0004<br>0001 | cts           |              |             |
| Display Horizon:<br>No. of Years:<br>No. of Months:<br>No. of Weeks:<br>No. of Days:<br>Start Offset: | Save for my locat<br>Save for all my lo | ion for all m<br>cation produ<br>0004<br>0001 | cts           |              |             |

If necessary, click to "Edit", in order to activate fields for data entry and select the scope for the new settings.

| Display Horizon: | Months 0000 |
|------------------|-------------|
| No. of Years:    | 0000        |
| No. of Months:   | 0004        |
| No. of Weeks:    | 0004        |
| No. of Days:     | 0001        |
| Start Offset:    | 0           |

- "To specify the duration and **period division of the short-term horizon**, enter the number of weeks in the *Number of Weeks* field for which you want a schedule line in days.
- To specify the duration and **period division of the subsequent medium-term horizon**, enter the number of months in the *Number of Months* field for which you want a schedule line in weeks. This schedule line is only available if you have chosen the period type *month* or *year* for the planning horizon.
- To specify the duration and **period division of the subsequent long-term horizon**, enter the number of years in the *Number of Years* field for which you want a schedule line in months. This schedule line is only available if you have chosen the period type *year* for the planning horizon."<sup>1</sup>

<sup>&</sup>lt;sup>1</sup> Source: http://help.sap.com/saphelp\_scm50/helpdata/en/6b/72a726614f450cbf793afae89b3e8a/content.htm

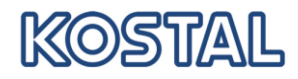

### 1.4.1 Examples

#### Selection 1

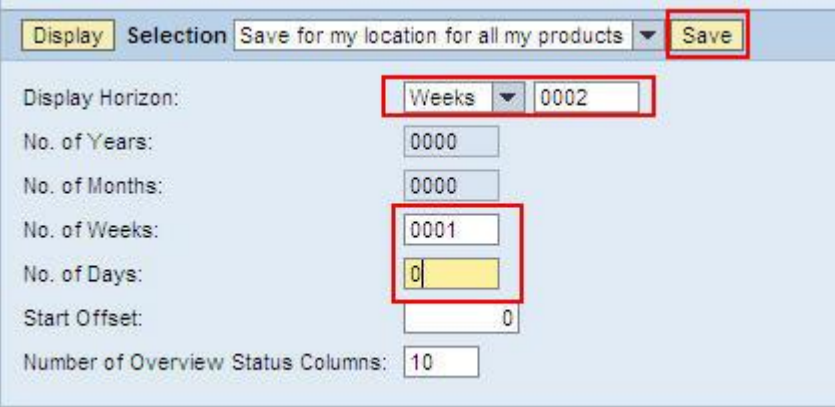

#### Display the rest of the actual week in days and next week as weekly sum:

| Product/Customer Location/Key Figure | Initial    | 17.02.2011 | 18.02.2011 | 19.02.2011 | 20.02.2011           | W:08.2011  |
|--------------------------------------|------------|------------|------------|------------|----------------------|------------|
| ✓ 66210110460307-00                  |            |            |            |            |                      |            |
| ▼ 0001                               |            |            |            |            |                      |            |
| Demand                               | 1.596,000  |            |            |            |                      | 6.861,000  |
| Average Demand                       |            | 1.596,000  |            |            |                      |            |
| Raw Net Demand                       |            | 6.351,000  | 6.351,000  | 6.351,000  | 6.351,000            | 13.212,000 |
| <ul> <li>Planned Receipts</li> </ul> |            | 2.500,000  |            | 3.500,000  |                      | 3.000,000  |
| In-Transit Quantity                  | 50,000     |            |            |            |                      |            |
| <ul> <li>Projected Stock</li> </ul>  | -1.546,000 | 954,000    | 954,000    | 4.454,000  | 4.454,000            | 593,000    |
| Days' Supply                         |            | 3,97       | 2,97       | 5,54       | 4,54                 | 9.999,00   |
| Minimum Proposal                     | 2.046,000  |            |            |            |                      |            |
| Maximum Proposal                     | 6.351,000  | 3.851,000  | 3.851,000  | 351,000    | <mark>351,000</mark> | 4.212,000  |
| Minimum Stock                        | 500,000    | 500,000    | 500,000    | 500,000    | 500,000              | 500,000    |
| Maximum Stock                        | 4.805,000  | 4.805,000  | 4.805,000  | 4.805,000  | 4.805,000            | 4.805,000  |

#### Selection 2

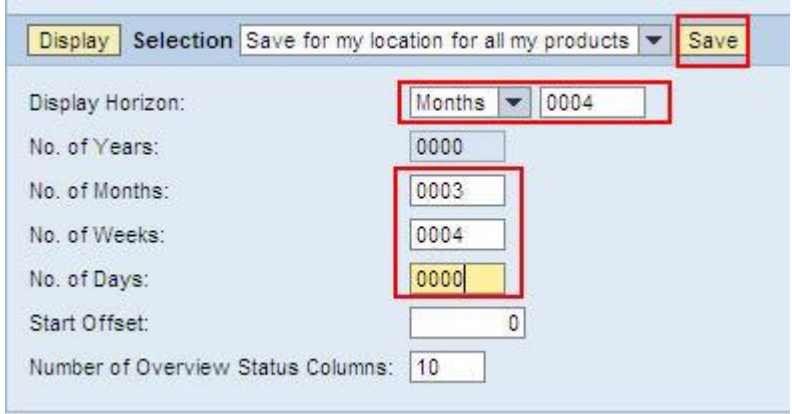

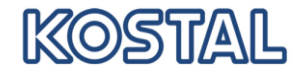

Display next 4 weeks in days, the next 3 month in weekly sum and the rest monthly

|                                         | Initial    | 17.02.20         | 1 18.02.201        | 1 19.02.2011             | 20.02.2011               | 21.02.2011               | 22.02.2011 | 23.02.2011 | 24.02.2011 | 25.02.2011 |
|-----------------------------------------|------------|------------------|--------------------|--------------------------|--------------------------|--------------------------|------------|------------|------------|------------|
| <ul> <li>66210110460307-00</li> </ul>   |            |                  |                    |                          |                          |                          |            |            |            |            |
| ▼ 0001                                  |            |                  |                    |                          |                          |                          |            |            |            |            |
| <ul> <li>Demand</li> </ul>              | 1.596,000  |                  |                    |                          |                          | 1.060,000                | 3.300,000  |            |            | 2.501,000  |
| Average Demand                          |            | 2.036,           | 912 2.182,         | 555 2.440,5              | 55 2.592,793             | 3 2.805,186              |            |            |            |            |
| Raw Net Demand                          |            | 6.351,           | 000 <u>6.351</u> , | 6.351,0                  | 6.351,00                 | 7.411,000                |            |            |            | 5.801,000  |
| <ul> <li>Planned Receipts</li> </ul>    |            | 2.500,           | 000                | 3.500,0                  | 00                       |                          |            |            |            | 3.000,000  |
| <ul> <li>In-Transit Quantity</li> </ul> | 50,000     |                  |                    |                          |                          |                          |            |            |            |            |
| <ul> <li>Projected Stock</li> </ul>     | -1.546,000 | 954,             | 000 954,0          | 4.454,0                  | 4.454,00                 | 3.394,000                | 94,000     | 94,000     | 94,000     | 593,000    |
| <ul> <li>Days' Supply</li> </ul>        |            | 3                | ,90 2              | ,90 5,1                  | 4,04                     | 4 3,04                   | 2,04       | 1,04       | 0,04       | 3,16       |
| <ul> <li>Minimum Proposal</li> </ul>    | 2.046,000  |                  |                    |                          |                          |                          | 406,000    | 406,000    | 406,000    |            |
| - Mavimum Dronneal                      | 6 351 000  | 2 051            | 000 2 001          | 251 0                    | 251 00                   | 1 411 000                | 4 711 000  | 4 711 000  | 4 711 000  | 4 212 000  |
|                                         |            |                  |                    |                          |                          |                          |            |            |            |            |
|                                         |            | 94,000           | -46.546,000        | -57.790.000              | -69.734,000              | -84.178,000              |            |            |            |            |
|                                         |            |                  |                    |                          |                          |                          |            |            |            |            |
|                                         |            | 94,000           | 47.046,000         | 58.290,000               | 70.234,000               | 84.678,000               |            |            |            |            |
|                                         |            | 94,000<br>99,000 | 47.046,000         | 58.290,000<br>62.595,000 | 70.234,000<br>74.539,000 | 84.678,000<br>88.983,000 |            |            |            |            |

|                         | eotions Demand Replenishment                 |     | Delivery Master Data                |       |
|-------------------------|----------------------------------------------|-----|-------------------------------------|-------|
| Selection Area          | SMI Monitor<br>Min/Max Replenishment Monitor | •   | SMI Overview<br>SMI Details         |       |
| Go Open Selecti         | Responsive Replenishment Monitor             | -   | SMI Details - Product view          |       |
|                         | Tracking                                     | •   | Time Buckets Profile                |       |
| Product Data            |                                              | 1   | SMI Monitor Settings                |       |
| Maintain Location Produ | ct Time Buckets Profile History Con          | npa | rison (Inventory) Inventory Monitor | Sett  |
| Loo/Brod/ADM:           | 0001 (66010110460207.00)                     | -   |                                     | este. |

### 1.4.2 Overview Status Columns

| Display Selection Save for my k  | ocation for all my products 💌 Save |
|----------------------------------|------------------------------------|
| Display Horizon:                 | Months 💌 0004                      |
| No. of Years:                    | 0000                               |
| No. of Months:                   | 0003                               |
| No. of Weeks:                    | 0004                               |
| No. of Days:                     | 0000                               |
| Start Offset:                    | 0                                  |
| Number of Overview Status Column | s: 5                               |

Specify the number of periods for which the overview screen of the monitor is to display the

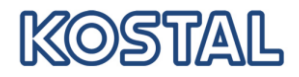

#### stock status.

| 3 | Product           | Status | UoM | SoH   | PR AH      | GTIN | 1 | TB1 | TB2 | TB3 | TB4 | TB5 | TB6 | TB7 | TB8 | Customer Loc. |
|---|-------------------|--------|-----|-------|------------|------|---|-----|-----|-----|-----|-----|-----|-----|-----|---------------|
|   | 10400903500000    |        | PC  | 0,000 | 0,000      |      |   |     |     |     |     |     |     |     |     | 0001          |
|   | 29800009021000    |        | PC  | 0,000 | 0,000      |      |   |     |     |     |     |     |     |     |     | 0001          |
|   | 10400903500000-00 |        | PC  | 0,000 | 13.260,000 |      |   |     |     |     |     |     |     |     |     | 0001          |
|   | 29800009021001-00 |        | PC  | 0,000 | 0,000      |      |   |     |     |     |     |     |     |     |     | 0001          |
|   | 66210110460301-00 |        | PC  | 0,000 | 0,000      |      |   |     |     |     |     |     |     |     |     | 0001          |
|   | 66210110460305-00 |        | PC  | 0,000 | 0,000      |      |   |     |     |     |     |     |     |     |     | 0001          |
|   | 66210110460307-00 |        | PC  | 0,000 | 9.000,000  |      |   |     |     |     |     |     |     |     |     | 0001          |
|   | 66210110460308-00 |        | PC  | 0,000 | 1.000,000  |      |   |     |     |     |     |     |     |     |     | 0001          |

### 1.5 Due list and ASN

| SMI Details - Product view |            |      |                      |                |                                     |  |  |
|----------------------------|------------|------|----------------------|----------------|-------------------------------------|--|--|
| ⇐₅➡₅ Ж                     | Exceptions | Dema | nd Replenishment     | Delivery       | Master Data                         |  |  |
| Selection Area             |            |      | Receipts and Require | ements 🕨 🕨     | Due List for Planned Receipts (SMI) |  |  |
|                            |            |      | Advanced Shipping N  | lotification 🕨 |                                     |  |  |
| Go Open S                  | election   |      |                      |                |                                     |  |  |

If deliveries are planned and saved in the demand details, so they will be sorted by delivery date (receipt at customer) and listed: see red framed table.

| D | ue List                   |                      |                   |                     |                  |      |              |              |       |
|---|---------------------------|----------------------|-------------------|---------------------|------------------|------|--------------|--------------|-------|
|   | Display Inventory Details | Create ASN Create RO |                   |                     |                  |      |              |              |       |
| ١ | /iew [Standard View]      | Export 4             |                   |                     |                  |      |              |              |       |
| 昆 | Ship-From Location        | Customer Location    | Product           | Delivery Date (ETA) | Planned Quantity | Unit | Promotion ID | ASN Quantity | N     |
|   | 0000700041                | 0001                 | 66210110460307-00 | 17.02.2011 00:00:00 | 2.500,000        | PC   |              | 107,000      |       |
|   | 0000700041                | 0001                 | 66210110460307-00 | 19.02.2011 00:00:00 | 3.500,000        | PC   |              | 107,000      |       |
|   | 0000700041                | 0001                 | 66210110460307-00 | 25.02.2011 00:00:00 | 3.000,000        | PC   |              | 107,000      |       |
|   |                           |                      |                   |                     |                  |      |              |              |       |
| D | raft ASNs                 |                      |                   |                     |                  |      |              |              |       |
|   | Change Publish            |                      |                   |                     |                  |      |              |              |       |
| ١ | /iew [Standard View]      | Export 4             |                   |                     |                  |      |              |              |       |
|   | Ship-From Location        |                      | Customer Location |                     | ASN No.          |      |              | De           | elive |
|   | 0000700041                |                      | 0001              |                     | 144              |      |              |              | 1     |
|   |                           |                      | 1.62.0070         |                     |                  |      |              |              |       |

The green framed table shows all ASN being in process with status "Draft".

As soon as a delivery is completed and the ASN has been published the corresponding due dates will be deleted.

In order to create a new delivery a new entry has to be marked within the due list (framed red). By clicking on "Create ASN", you will refer to Create ASN.

Further processing of ASN has to be done similar to the release process.

#### **1.6 Inventory-Alerts**

| Alert Description            | ID | Description                                        |
|------------------------------|----|----------------------------------------------------|
| Below min. – projected stock | 11 | The projected stock falls below the minimum stock. |
| Above max. – projected stock | 12 | The projected stock exceeds the maximum stock.     |
| Stockout – projected stock   | 13 | The projected stock is zero or below zero.         |

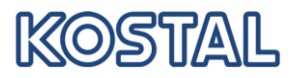

| Below min. – warehouse stock | 7041 | The actual warehouse stock is below the minimum stock. |
|------------------------------|------|--------------------------------------------------------|
| Above max. – warehouse stock | 7042 | The actual warehouse stock is above the maximum stock. |
| Stockout – warehouse stock   | 7043 | The actual warehouse stock is zero.                    |